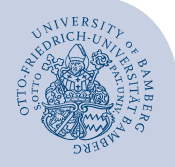

# Einstieg in die Literaturverwaltung mit Zotero

Sie benötigen folgende Programme:

- Zotero (Desktop-App/Standalone)
- Zotero Connector für Firefox, Chrome oder Edge
- Zotero Add-In für Word/Libre Office

Installation von Zotero (Desktop-App/Standalone) und Zotero Connector: <a href="https://www.zotero.org/download/">https://www.zotero.org/download/</a>

Bitte gehen Sie die folgenden Folien durch und überprüfen Sie, ob der Zotero Connector und das Textverarbeitungs-Add-In korrekt installiert wurden.
Sollten Sie trotz der Hinweise zur Fehlerbehebung Probleme haben, wenden Sie sich bitte rechtzeitig vor Beginn der Schulung an das Literaturverwaltungsteam der UB.

### **Test des Zotero Connectors**

Öffnen Sie Zotero (Desktop-App/Standalone). Öffnen Sie Ihren Browser.

Suchen Sie im Bamberger Katalog nach: Jason Puckett: Zoter a guide for librarians, researchers, and educators, Chicago 2017.

Wenn sich der Zotero Connector zu einem Buchsymbol verändert, wurde er erfolgreich installiert.

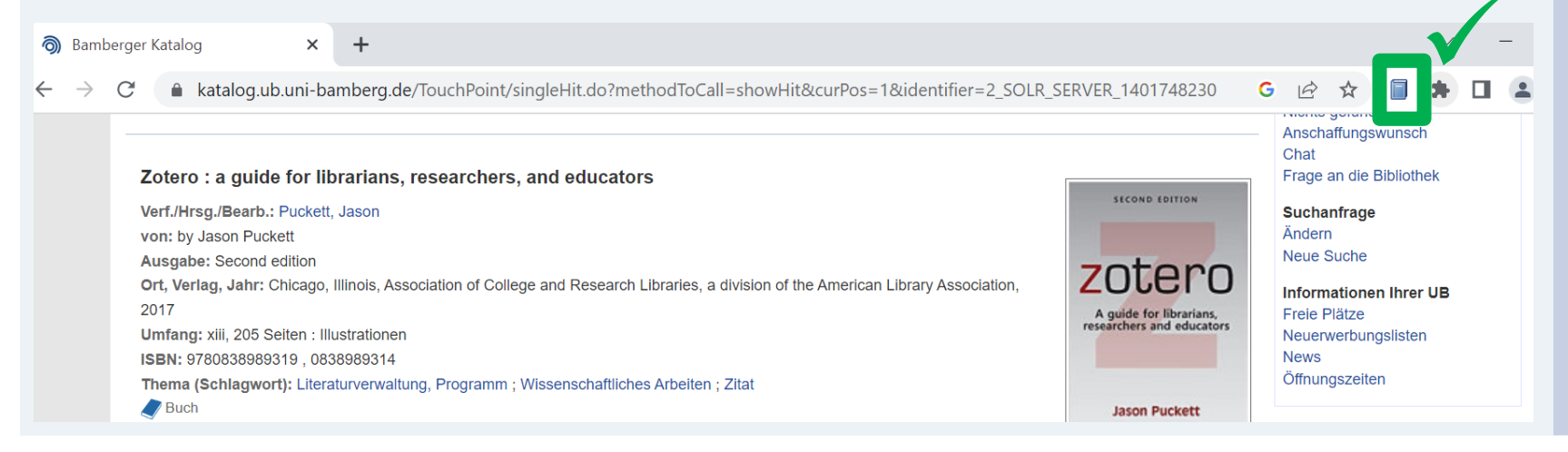

## **Troubleshooting Firefox**

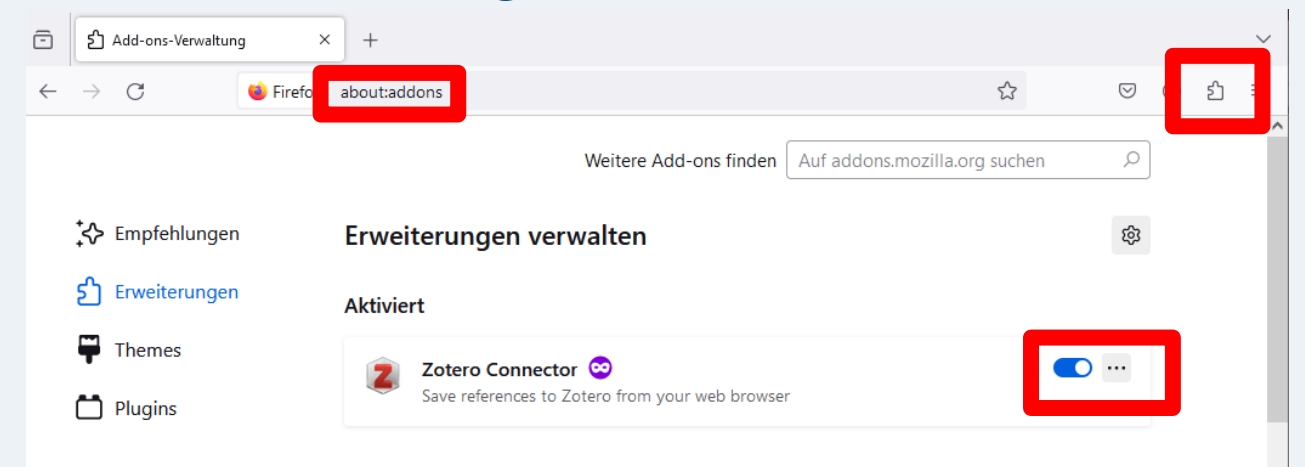

Ist der Connector in den Firefox Add-ons aktiviert? = Puzzle-Symbol => Erweiterungen verwalten

Ist das Symbol nur versteckt? = Puzzle-Symbol => Zahnrädchen => An Symbolleiste anheften

Bei vielen Firefox Add-ons: Ist das Symbol nach hinten gerutscht?

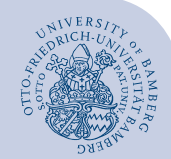

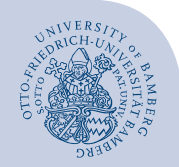

## **Troubleshooting Edge**

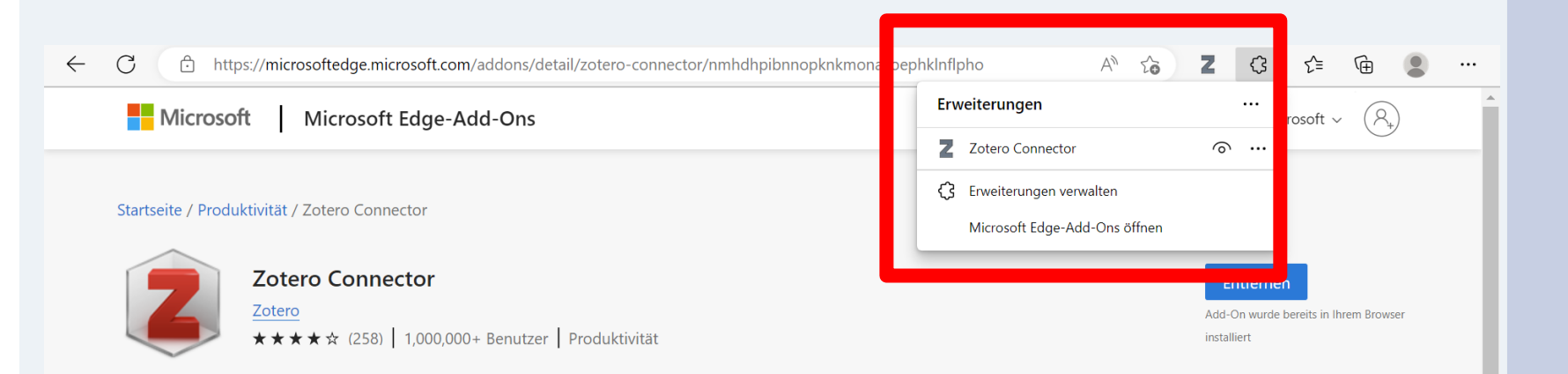

Ist der Zotero Connector auf "sichtbar" gestellt? = Puzzle-Symbol => Auge-Symbol

## **Troubleshooting Chrome**

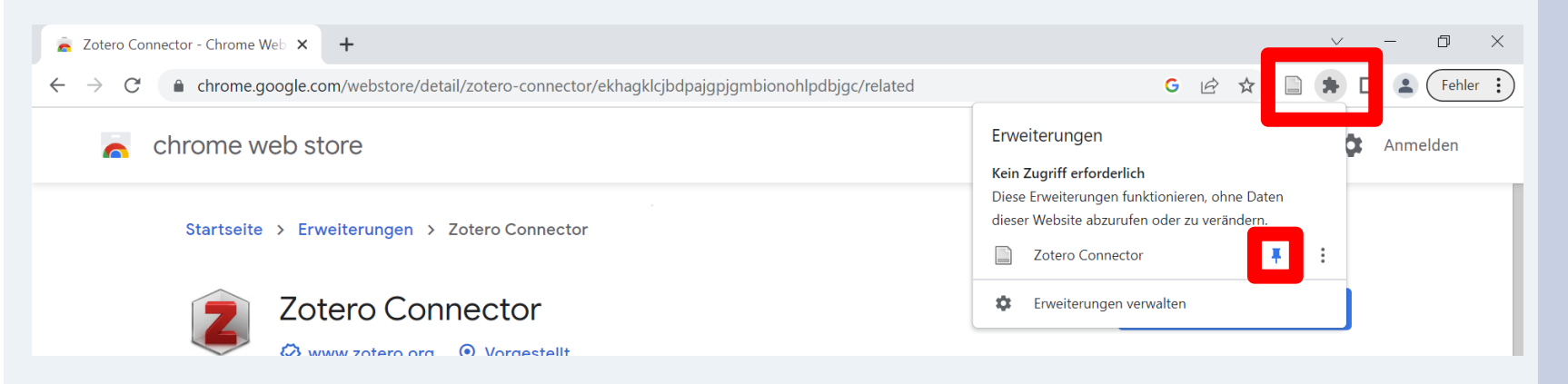

#### Wurde der Zotero Connector aktiviert? = Puzzle-Symbol => Erweiterungen verwalten

Wurde der Zotero Connector angepinnt?

= Puzzle-Symbol => Stecknadel sollte blau sein

### **Zotero Word Add-In**

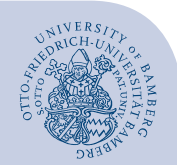

#### Bitte öffnen Sie Word: Wird Ihnen ein Tab "Zotero" angezeigt?

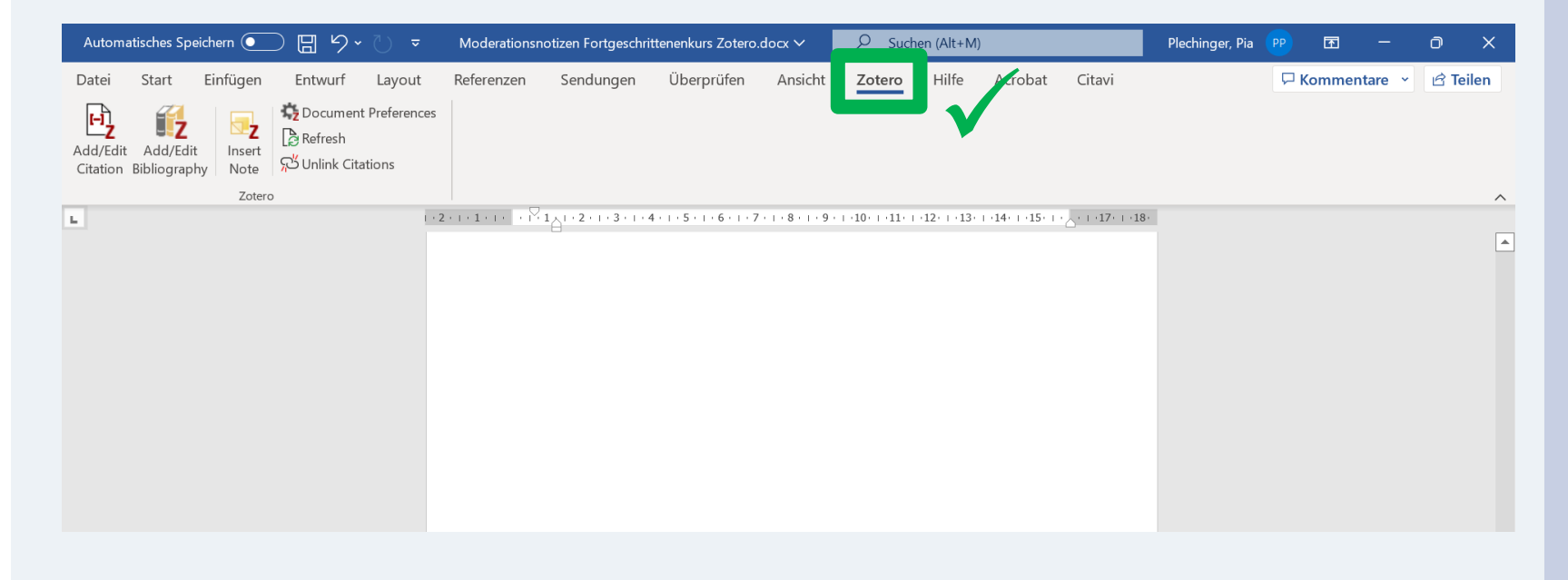

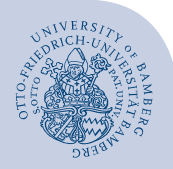

### **Troubleshooting Zotero Word Add-In**

- Zotero und Word schließen, ggf. über Taskmanager Programme beenden. Anschließend beide Programme neu starten.
- Word Add-In in Zotero unter Bearbeiten > Einstellungen neu installieren

| Zotero-Einstellungen                                                   |      |       |        |               |              |  |  | × |
|------------------------------------------------------------------------|------|-------|--------|---------------|--------------|--|--|---|
| 503                                                                    |      |       | Ē.     |               | $\gg$        |  |  |   |
| Allgemein                                                              | Sync | Suche | Export | Zitieren      | Erweitert    |  |  |   |
| Stile Textverarbeitungsprogramme                                       |      |       |        |               |              |  |  |   |
| Microsoft Word<br>Das Microsoft Word Add-In ist im Moment installiert. |      |       |        |               |              |  |  |   |
| Microsoft Word Add-In erneut installieren                              |      |       |        |               |              |  |  |   |
| LibreOffice                                                            |      |       |        |               |              |  |  |   |
| Das LibreOffice Add-In ist im Moment nicht installiert.                |      |       |        |               |              |  |  |   |
|                                                                        |      |       | Libre  | Office Add-In | installieren |  |  |   |
| Klassische Ansicht beim Zitations-Dialog nutzen                        |      |       |        |               |              |  |  |   |

- ggf. Rechner neustarten und warten

### Kontakt

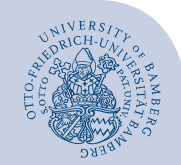

Sollten Sie das Problem mit diesen Tipps nicht beheben können, helfen wir Ihnen gern weiter. Bitte kontaktieren Sie das Literaturverwaltungsteam der UB.

UB-Beratung: <u>Terminbuchung für eine individuelle Beratung zu Zotero</u> E-Mail: <u>literaturverwaltung.ub@uni-bamberg.de</u> Telefon: 0951/863-1666